# **KLEID**

# MODELL A-07

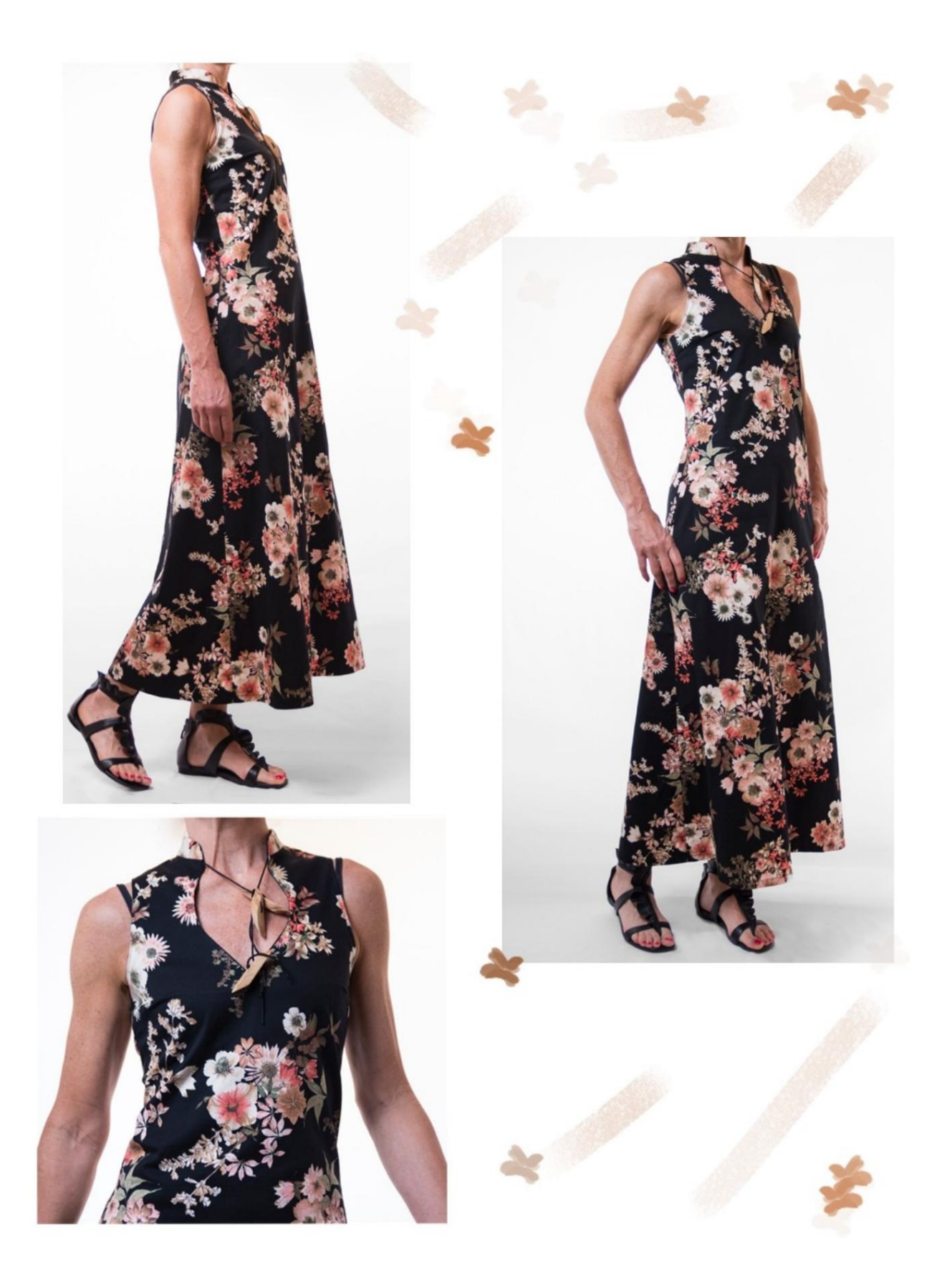

# **BESCHREIBUNG MODELL A-07**

Langes, halb tailliertes Kleid.
Unten ausgestellt.
Formende Abnäher vorne und hinten.
Origineller Ausschnitt auf der Vorderseite.
Stehkragen.
Reißverschluss in der hinteren Mitte angebracht.

#### SEHR WICHTIG FÜR DIE UMSETZUNG DES MODELLS IST DIE MESSUNG.

Auf der Seite MESSUNGEN wird bei Auswahl von "Dummy für Messungen anzeigen" ein Dummy angezeigt.

Die Auswahl eines Kästchens zur Eingabe von Maßen, z. B. Personengröße, zeigt an, wie diese Körpergröße korrekt gemessen wird.

Ihre Maße müssen wie gewünscht eingegeben werden, dann verarbeitet das TittiCad-Programm diese so, dass sich die ursprünglichen Proportionen des von Ihnen gewählten Modells an Ihre Maße anpassen.

#### DAS A-07 MODELL BESTEHT AUS FOLGENDE TEILE:

N.1 VORNE. Einmal auf der Stofffalte.
#2 HINTER. Einmal auf dem doppelten Stoff.
N.3 FRONTPLATTE. Einmal auf der Stofffalte.
N.4 HINTER DER TAFEL. Einmal auf dem doppelten Stoff.
N.5 HALS. Einmal auf dem doppelten Stoff.

Hinweis: Das Schnittmuster enthält bereits Nahtzugaben.

# BENÖTIGTES MATERIAL FÜR DIE REALISIERUNG DIESES MODELLS

Der für das Modell auf dem Foto verwendete Stoff ist ein mittelschwerer Stretch-Baumwollsatin.

 Stoffempfehlung: Leichter Stretch, Denim, Baumwolltwill, Baumwollsatin.
 Klassischer oder unsichtbarer Reißverschluss, 60 cm (vorher Kontrollieren Sie auf der Rückseite zwischen den beiden X-förmigen roten Markierungen die genauen cm (bei Maßanfertigung variieren diese cm).
 Kordelzug für die Schleife am vorderen Ausschnitt.

#### STOFFMUSTER UND STOFFMENGE NOTWENDIG

Es gibt 2 mögliche Fälle, je nachdem, ob Sie das TittiCad-Programm (auf Ihrem PC installiert) oder den Online-Musterherstellungsdienst (auf der Website www.titticad.com) verwenden:

- TittiCad-Programm:

Wenn Sie die Seite DRUCKEN öffnen und in der "Liste der verfügbaren Drucke" das Element Anordnung auf Stoff

auswählen , wird ein Vorschlag angezeigt, wie das Modell auf dem Stoff zu positionieren ist.

- Online-Muster von www.titticad.com: Nach

Eingabe der Maße und Anforderung der kostenlosen Vorschau wird diese unten auf der Seite **Anordnung auf Stoff und benötigte Stofflänge angezeigt.** 

Der vertikale Pfeil zeigt die benötigte Stoffmenge an, während der horizontale Pfeil die Breite des Stoffes angibt, es kann sich um Doppelstoff (bei Angabe von 75 cm) oder Einzelstoff (bei Angabe von 150 cm) handeln.

Es wird empfohlen, immer etwas mehr zu nehmen (10-15 cm)

# VERPACKUNGSTIPPS

#### Mustervorbereitung

Wie man ein TittiCad-Muster zusammenbaut.

#### Erste Schritte in der Verpackung

2-3 Dinge, die Sie über Stoff wissen sollten, bevor Sie Muster auf Stoff platzieren.

So platzieren Sie Muster auf Stoff.

Markieren Sie den Umriss des Musters und fügen Sie eine Vorderseite mit einer Rückseite zusammen.

### Spezifische Video-Tutorials für dieses Modell

Einfache Abnäher nähen.

Rautenabnäher nähen.

Wenden Sie den unsichtbaren Reißverschluss an.

Doppelter Saum.

Klicken Sie für alle Video-Tutorials im Paket auf den folgenden Link: www.titticad.com/package